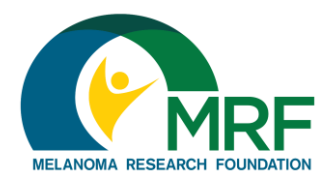

## How To: Upload a Photo or Video to Your Fundraising Page

Thank you for participating in the Melanoma Research Foundation's Miles for Melanoma program! Here are some instructions to help you add or edit a photo or video to your fundraising page.

## Some things to consider:

- Your photo must be saved as a .JPG, .GIF, or .PNG file type
- Files must be smaller than 4 MB
- Only YouTube video links are supported
- You can choose either a photo or a video link, but not both
- You can add a different photo and video link to your personal fundraising page and team captains can add them to the team fundraising page
- 1. Log into your Participant Center
- 2. Click on the "Personal Page" tab. (*Note: if you're a team captain, you will also have the option to click the "Team Page" tab*)

| Home      | Email Progress   | Personal Page |    |   |
|-----------|------------------|---------------|----|---|
| Overvie   | w                |               |    |   |
| Your Fund | raising Progress |               |    |   |
|           |                  |               |    |   |
|           |                  |               |    |   |
|           |                  |               |    |   |
|           | \$0.00           | \$0.00        | 0% | 0 |

## Continue on next page

3. In the right-hand column, select "Photos/Video"

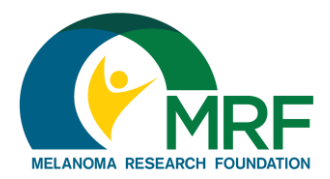

## How To: Upload a Photo or Video to Your Fundraising Page

| Home Email Progress Personal Page                                                                                                  |                 |
|----------------------------------------------------------------------------------------------------|-----------------|
| Edit Your Personal Fundraising Page (View Personal Page)                                                                           | Content         |
| Personal Page URL: (URL Settings)<br>http://join.melanoma.org/site/TR/5kRunWalk/MilesforMelanoma?px=1084154&pg=personal&fr_id=1172 | Photos/Video    |
| This page is Public                                                                                                    |                 |
|                                                                                                    | • <b>f</b> 🗾 in |

4. For photos, select which photo you would like to upload by clicking "Choose File" and adding a caption, if you would like to

| Home Email Progress Personal Page                                                                             |              |
|----------------------------------------------------------------------------------------------------|--------------|
| Photos/Video                                                                                                  | Content      |
| You may add either photos or a video to your page.                                                            | Photos/Video |
| Photos     Images must be .gif, jpg or .png files.     Choose File No file chosen     Caption     Save/Upload | • 🗗 🔽 in     |

For videos, paste the link to the YouTube video of your choice and click "Save"

| Home Email Pr                                | ogress Personal Page                                                |
|----------------------------------------------|---------------------------------------------------------------------|
| Photos/Video<br>You may add either photos or | a video to your page.                                               |
| <ul> <li>Photos</li> <li>Video</li> </ul>    | YouTube Video URL (e.g. http://www.youtube.com/watch?v=3eZTh94Fapg) |

Continue on next page

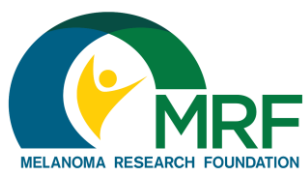

5. Preview your changes by clicking the "View Personal Page" link to the right to open a new tab with your personal or team fundraising page

How To: Upload a Photo or Video to Your Fundraising Page

| Home Email Progress Personal Page                                                                                                  |
|----------------------------------------------------------------------------------------------------|
| Edit Your Personal Fundraising Page May Bread Read                                                                                 |
|                                                                                                    |
| Personal Page URL: (URL Settings)<br>http://join.melanoma.org/site/TR/5kRunWalk/MilesforMelanoma?px=1084154&pg=personal&fr_id=1172 |
| This page is Public                                                                                                    |
| Title                                                                                                    |

If you have any additional questions or need help customizing your personal or team fundraising page, please email <u>milesformelanoma@melanoma.org</u> or call our office at (202) 347-9675 for assistance. Miles for Melanoma is a national program, so please be sure to include the event name when you email or call.